## Firstly, Select all the doors, then click "**Download**",<mark>make sure download the raw records firstly. Then check next page.</mark>

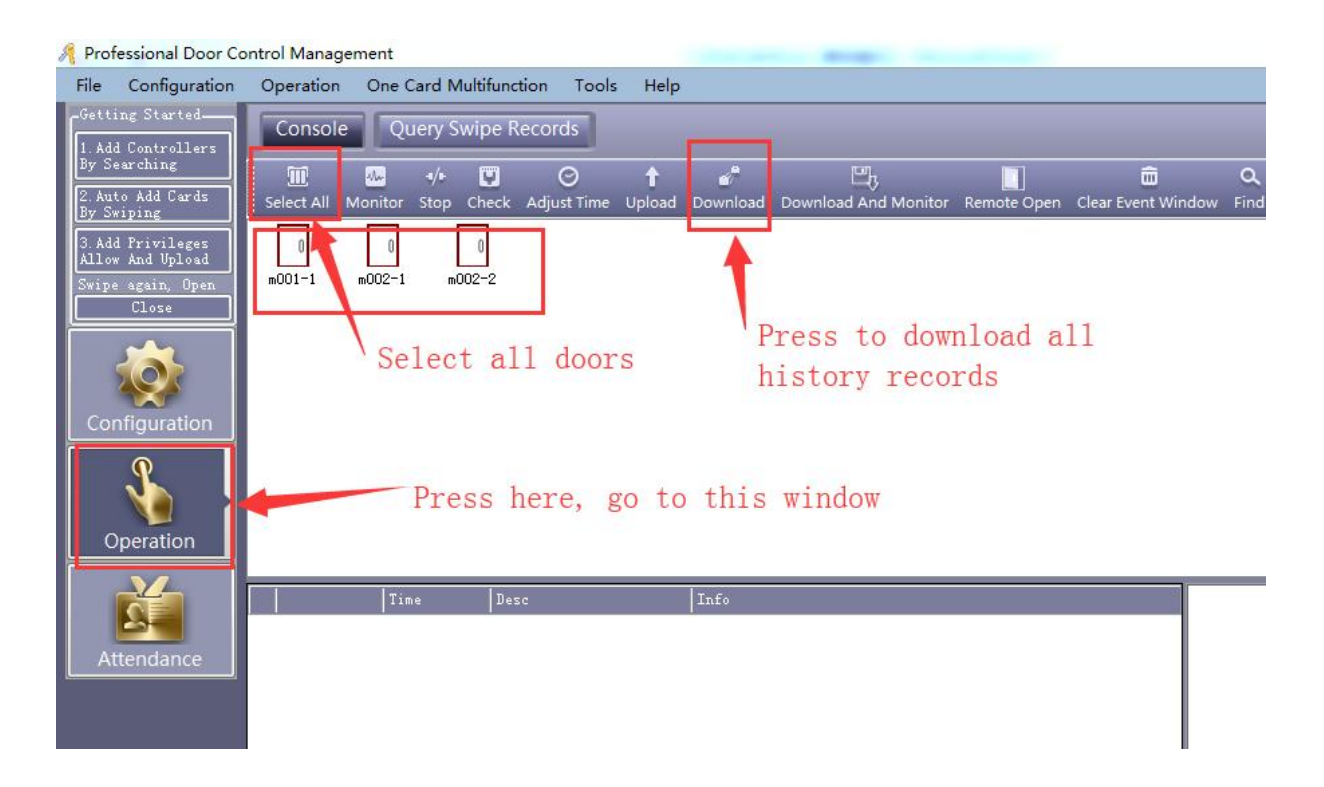

After download, check all history records from click "Query Swipe Records" as below picture:

| <u>File</u> <u>Configuration</u>                          | Operation One Card                                | Multifunction Tools <u>H</u> elp |                                      |                                       |  |  |  |  |
|-----------------------------------------------------------|---------------------------------------------------|----------------------------------|--------------------------------------|---------------------------------------|--|--|--|--|
| -Getting Started<br>1 Add Controllers                     | Console Query Swipe Records                       |                                  |                                      |                                       |  |  |  |  |
| By Searching<br>2. Auto Add Cards<br>By Swiping           | E Q Q<br>Print Export To Excel Query Options Find |                                  |                                      |                                       |  |  |  |  |
| 3. Add Privileges<br>Allow And Upload<br>Swine again Open | From: First Event +                               | 2018-07-10 星虹 To:<br>- CardNO    | Last Event + 2018-07-10 星期二<br>Dept. | Time: 00;00 중 To: 23;59 중             |  |  |  |  |
| Close                                                     | RecID Card NO                                     | User ID User Name                | Department DateTime                  | Addr 🖌 Vali(J                         |  |  |  |  |
| Configuration<br>Operation                                |                                                   | set the<br>time ran              | begin and end<br>nge                 | Press Query<br>to list all<br>records |  |  |  |  |

| Consc    | le Query             | Swipe Records     |                 |               |                     |                      |
|----------|----------------------|-------------------|-----------------|---------------|---------------------|----------------------|
| Print Ex | E<br>port To Excel C | Query Options Fir | L<br>Id         |               |                     |                      |
| From: F  | irst Event 🔹         | 2024-08-16 星期     | A 🔲 🛛 To: La    | st Event + 20 | 24-08-16 星期五 🛛 🔍    | Time: 00;00 🚼 To: 23 |
| Name     |                      | ~                 | Dept.           |               |                     |                      |
| RecID    | Card NO              | User ID           | User Name       | Department    | DateTime            | Addr                 |
| 24862    | 12150232             | 3                 | Makenna Crane   | Office        | 2024-08-14 12:04:31 | m001-1-In            |
| 24861    | 4658                 | 11                | Playground Code | Office\Presc  | 2024-08-14 11:49:02 | m001-1-In            |
| 24860    | 4658                 | 11                | Playground Code | Office\Press  | 2024-08-14 11:48:55 | m001-1-In            |
| 24859    | 11528361             | 21                | Cherie          | Office        | 2024-08-14 11:30:08 | m001-1-In            |
| 24858    | 11528361             | 21                | Cherie          | Office        | 2024-08-14 11:20:19 | m001-1-In            |
| 24857    | 4658                 | 11                | Playground Code | Office\Presc  | 2024-08-14 11:19:23 | m001-1-In            |
| 24856    | 582057767            |                   |                 |               | 2024-08-14 10:54:01 | m001-1-In            |
| 24855    | 11545694             | 25                | Jill Carter     | Office        | 2024-08-14 10:00:27 | m001-1-In            |
| 24854    | 4658                 | 11                | Playground Code | Office\Presc  | 2024-08-14 09:59:46 | m001-1-In            |
| 24853    | 4658                 | 11                | Playground Code | Office\Presc  | 2024-08-14 09:46:51 | m001-1-In            |
| 24852    | 4658                 | 11                | Playground Code | Office\Presc  | 2024-08-14 09:46:46 | m001-1-In            |
| 24851    | 16347290             | 16                | Connie Miller   | Office\Presc  | 2024-08-14 09:43:47 | m001-1-In            |